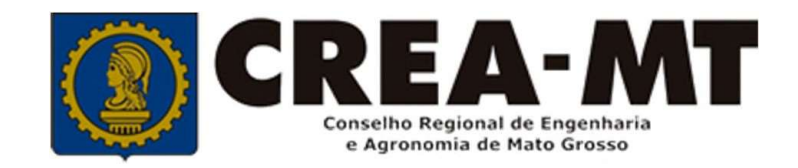

# COMO SOLICITAR REGISTRO PESSOA FISICA EXTERIOR

SISTEMA eCREA

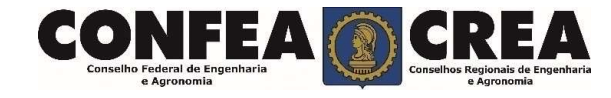

# **OBJETIVO:**

Apresentar procedimentos para o solicitar Registro de Pessoa on-line pelo Portal do CREA-MT.

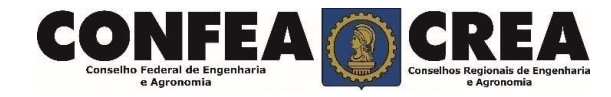

# INTRODUÇÃO:

O registro no CREA-MT destina-se aos profissionais que já terminaram a graduação, Colaram grau e que já possuem o Diploma ou Certificado de Conclusão de Curso.

Regulamentado pela Resolução 1007/2003 do CONFEA.

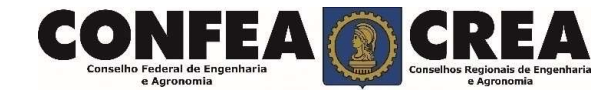

Acesse através do endereço

https://ecrea.crea-mt.org.br/

# **O Portal de Serviços CREA-MT**

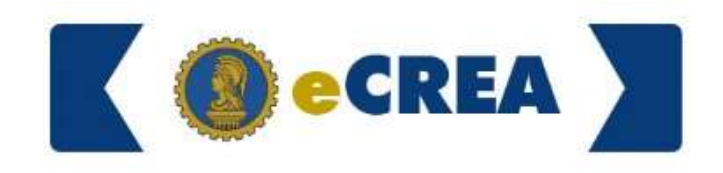

# Não tem cadastro:

Clique em "Não tem um login? CADASTRE-SE"

| Cpf   |        |
|-------|--------|
| Senha |        |
|       | Entrar |

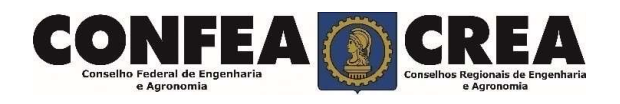

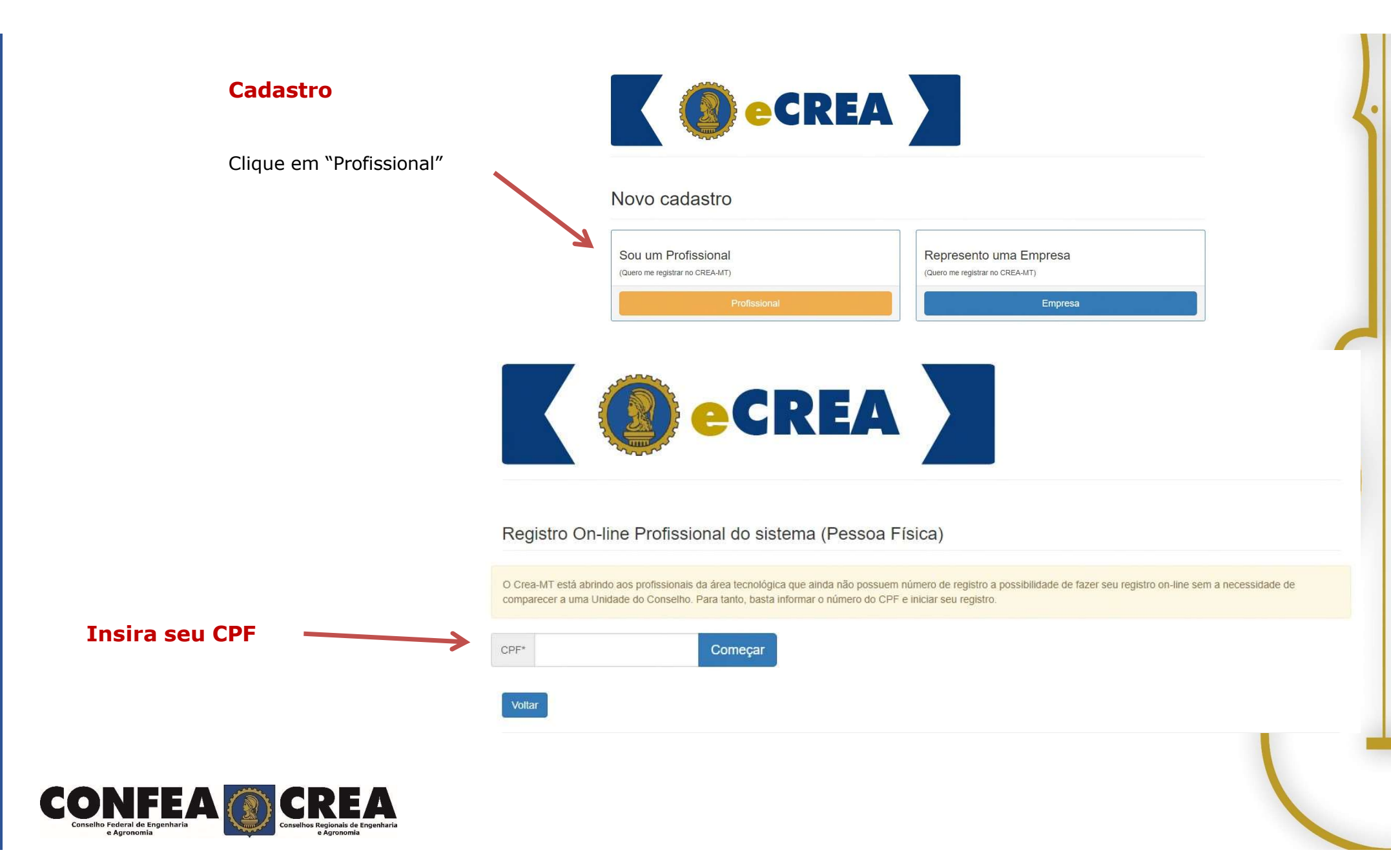

## Cadastro

Preencha todos os seus dados documentais. Lembrando que campos marcados com um " \* " são de preenchimento obrigatório.

### Cadastro Pessoa Física

| CPF: *<br>639.470.310-92 | Nome comp | oleto: *    |                 |              |           |                      | E-mail: *    |              |                        |
|--------------------------|-----------|-------------|-----------------|--------------|-----------|----------------------|--------------|--------------|------------------------|
| Nome do Pai: *           |           |             | Não Possui<br>* | no Registro  | Nome da l | ∕lãe: <mark>*</mark> |              |              | Não Possui no Registro |
| RG: *                    |           |             | Data de Emi     | ssão: *      | Orgão em  | ssor: *              |              |              | UF: *                  |
|                          |           |             |                 | 1            | Selecio   | ne                   |              | ₹1           | Selecione •            |
| País de Nacionalidade    | c *       | País de Nat | uralidade: *    |              |           |                      |              |              |                        |
| Brasil                   | × •       | Selecion    | B               | •            |           |                      |              |              |                        |
| Número do título eleito  | oral: *   | Zona eleito | al: *           | Seção eleito | oral: *   | UF:*                 |              | Município: * |                        |
|                          |           |             |                 |              |           | Selecione            | a 🐨          | Selecione.   |                        |
| Não sabe?                |           |             |                 |              |           |                      |              |              |                        |
| Data de Nascimento: *    |           |             | Sexo: *         |              |           |                      | Estado Civil | *            |                        |
|                          |           | =           | Selecione       |              |           | .*                   | Selecione    |              | -                      |
| Tipo Sanguíneo:          |           |             | Fator RH:       |              |           |                      | Necessidade  | Especial: *  |                        |
|                          |           |             |                 |              |           |                      |              |              |                        |

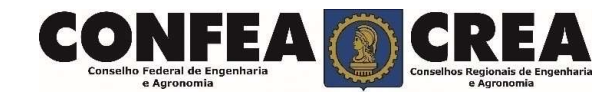

|                                                         | Informe ao menos um Telefone           |                                                           |   |                                                      |                 |   |
|---------------------------------------------------------|----------------------------------------|-----------------------------------------------------------|---|------------------------------------------------------|-----------------|---|
| Cadastro                                                | Telefone(s)                            |                                                           |   |                                                      |                 |   |
| Cadastre ao menos<br>um <b>Telefone</b> e               | Informe ao menos um endereço do tipo   | CORRESPONDÊNCIA                                           |   |                                                      |                 |   |
| um Endereço                                             | Endereço(s)<br>Novo endereço           |                                                           |   |                                                      |                 |   |
|                                                         | Salvar Cancelar                        |                                                           |   |                                                      |                 | - |
| Para Prosseguir<br>clique em <b>Salvar</b>              |                                        |                                                           |   | Cadastrar Novo Endereco                              | ×               |   |
| ·                                                       |                                        |                                                           |   | CEP: *  78005-725  Pesquisar  Liberar pesquisa       | Não sei meu CEP |   |
|                                                         |                                        | ·1                                                        | 7 | Correspondência                                      | x •             | / |
|                                                         |                                        | Seu Endereço deve<br>possuir pelo menos<br>um com Tipo de |   | Avenida Historiador Rubens de Mendonça Número: * 471 |                 |   |
|                                                         |                                        | " <b>Correspondência</b> "<br>E<br>Clique em              |   | Complemento:                                         |                 |   |
|                                                         |                                        | Adicionar Endereço                                        |   | Araės                                                |                 |   |
|                                                         |                                        |                                                           |   | Culaba                                               | Endereço Fechar |   |
| CONFEA<br>Conselho Federal de Engenharia<br>e Agronomía | REA<br>Ionals de Engenharia<br>ronomia |                                                           |   |                                                      |                 |   |

# CREA-MT - Sistema E-CREA

# Para: Para:

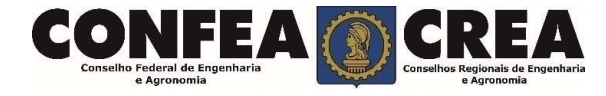

### Confirmação da Senha

Após sua solicitação de recuperação de senha, o profissional deverá acessar seu e-mail para que possa clicar no link em azul e assim receber um novo e-mail com a senha para seu acesso.

# CREA-MT - Sistema E-CREA

|            | nao.responda@crea-mt.org.br                                                                                                    |
|------------|----------------------------------------------------------------------------------------------------|
| <br>o<br>a | ecrea )                                                                                                    |
|            | Caro usuário<br>Conforme solicitado, o sistema reinicializou sua senha para a que segue:                                                            |
|            | &D=3=0                                                                                                    |
|            | Esta senha foi gerada aleatoriamente e é preciso que seja alterada no seu próximo login. Clique no link que segue<br>para efetuar login no sistema: |
|            | Accesse site https://ecrea.crea-mt.org.br e altere a sua senha.                                                                                     |
|            | Nota: Trocar a sua senha com frequência é uma boa prática para aumentar sua segurança                                                               |
|            | Telefones : (65) 3315-3000<br>E-mail : atendimento@crea-mt.org.br                                                                                   |
|            | CREA-MT                                                                                                    |
|            | Observação: Esta mensagem foi enviada de forma automática. Por favor, não responda este e-mail.                                                     |
|            |                                                                                                    |
|            |                                                                                                    |

Retorne ao seu email e verifique o recebimento da senha de acesso. Copie e cole sua **Senha**.

Clique no **link** mencionado no

e-mail

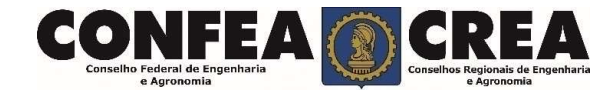

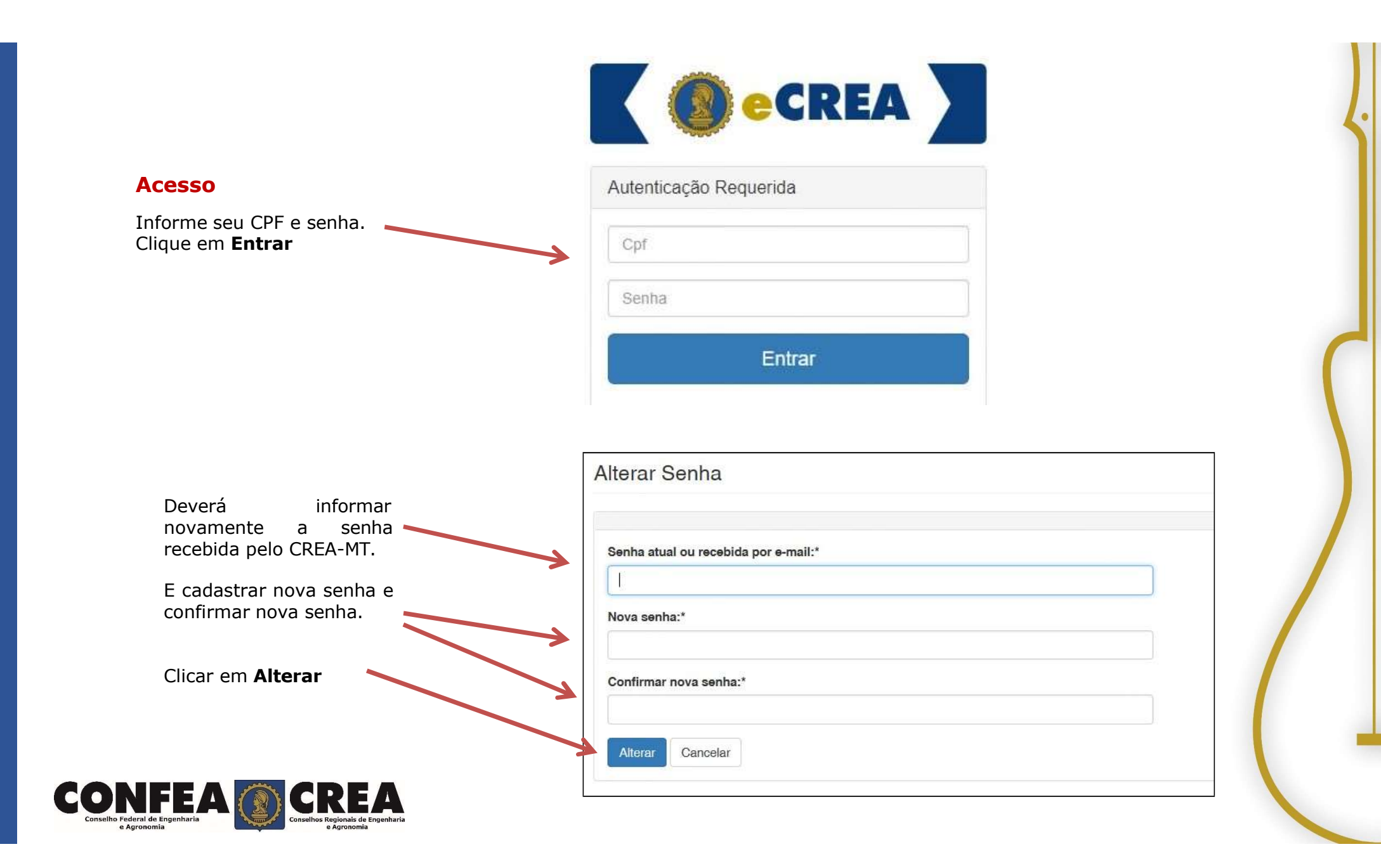

| Clique em NOVA                                                                                                    | <pre>e 20 StREAMT - Todo to diretto reservato.<br/>Diretto ad outer do tado Cross.<br/>Diretto ad outer do tado Cross.<br/>Diretto ad outer do tad outer do tad outer do tado Cross.<br/>Diretto ad outer do tado</pre> | Clique em Atendimento e<br>depois em " <b>Solicitação</b><br><b>de Pessoa Física</b> ". |                                                                                                    | Solicitação Pessoa Física Manuais ART - Tabela de Obras e | Serviços (TOS) |                |  |
|----------------------------------------------------------------------------------------------------|----------------------------------------------------------------------------------------------------|-----------------------------------------------------------------------------------------|----------------------------------------------------------------------------------------------------|-----------------------------------------------------------|----------------|----------------|--|
| Filto   CPF:   59.470.310-92   N* do protocolo:   F   Stuação:   Stuação:   Serviço:   Serviço:   Serviço:   Serviço:   Serviço:   Serviço:                                                                                                    | Filto     OF:   05 470 310-92     N' do protocolo:   F   Stucaco:   Stucaco:                                                                                                    |                                                                                         | © 2019 CREA-MT - Todos os direitos reservados.<br>Conselho Regional de Engenharia e Agronomia do Mato<br>Av. Historiador Rubens de Mendonça, 491, Bairro Araés.<br>Tel(65) 3315-3000 - atendimento@crea-mt.org.br | i Grosso<br>. Cuiabá - MT CEP: 78005-725                  |                |                |  |
| Clique em NOVA     CP:     639.470.310-92     N° do protocolo:     Pata Inicial:     Data Final:     Número da ART:     Impar Pesquisa     Selecione     Pesquisa     Nome Pesquisa     Impar Pesquisa     Nome Pesquisa     Teste Informatica     Teste Informatica     Impar Pesquisa     Selecione | Clique em NOVA     Clique em NOVA     Clique em Nova     Clique em Nova     Clique em Nova     Clique em Nova     Clique em Nova     Clique em Nova     Clique em Nova     Clique em Nova     Clique em Nova     Clique em Nova     Clique em Nova     Clique em N                                                                                                    |                                                                                         | Filtro                                                                                                    |                                                           |                |                |  |
| Clique em NOVA                                                                                                    | Clique em NOVA                                                                                                    |                                                                                         | 639.470.310-92<br>Nº do protocolo:                                                                                                    | Teste Informatica Data Inicial:                           | Data Final:    | Número da ART: |  |
|                                                                                                    | Nova                                                                                                    | Clique em <b>NOVA</b>                                                                   | F Situação: Selecione Pesquisar Limpar Pesquisa                                                                                                    | Selecione                                                 |                | -              |  |
|                                                                                                    |                                                                                                    |                                                                                         |                                                                                                    |                                                           |                |                |  |

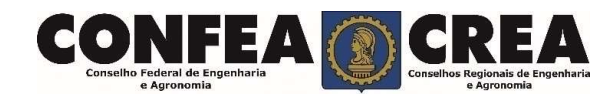

Solicitação de Serviço Pessoa Física > Serviço

| CPF                                          | Nome                                        |                                                                        | E-mail                                    |
|----------------------------------------------|---------------------------------------------|------------------------------------------------------------------------|-------------------------------------------|
| united for the                               | politics (1893ED: succeif (Res Des Classia) |                                                                        |                                           |
| Serviço: *<br>Registro Profissional - Diplom | ados no exterior                            |                                                                        | <br>· · · · · · · · · · · · · · · · · · · |
| Salvar e Avançar Cancelar                    |                                             | Solicitação<br>Clique em Serviço e<br>depois em "Salvar e<br>Avançar". |                                           |

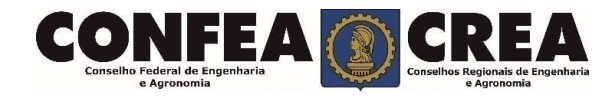

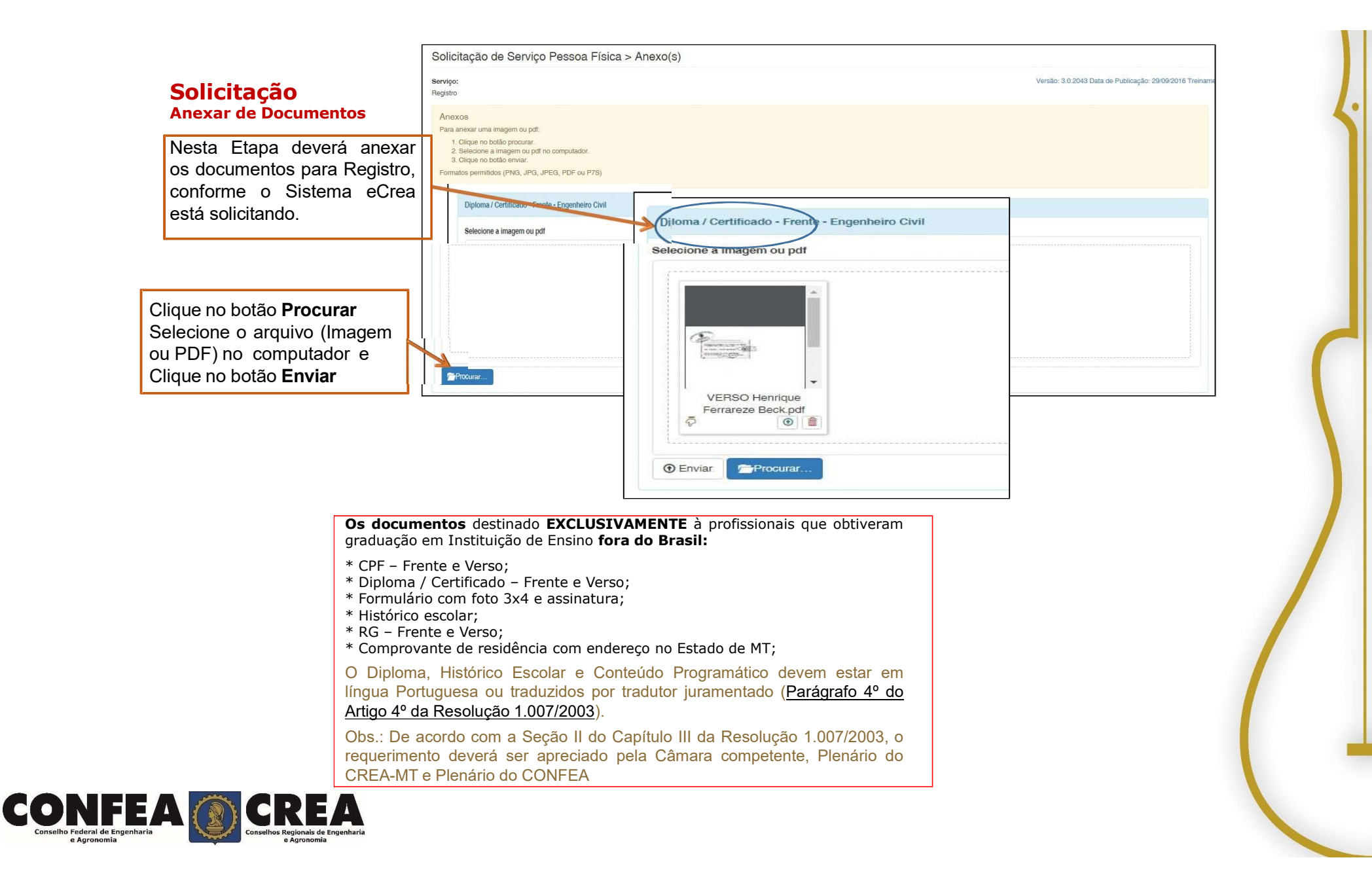

### **Solicitação** Anexar de Documentos

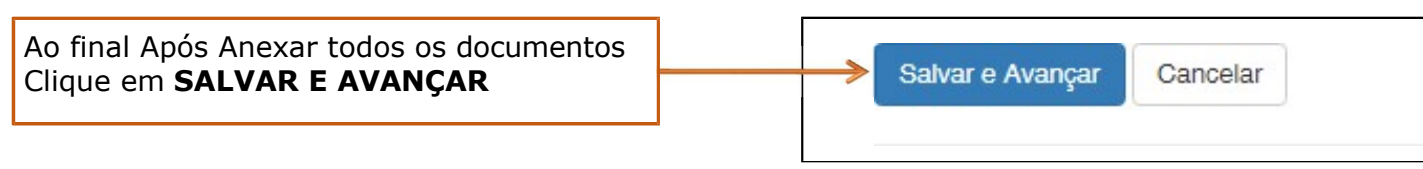

|       | Serviço                                                                                                    |                       |     |
|-------|----------------------------------------------------------------------------------------------------|-----------------------|-----|
|       | Registro                                                                                                    |                       |     |
|       | Qual a forma de validação da documentação exigida? *                                                                                                    | Inspetoria: *         |     |
|       | Apresentar todos documentos originais em uma unidade do CREA-MT 🔹 👻                                                                                                    | Cuiabá                | x + |
| CONFE | Selecione a forma de VALIDAÇÃO da documentação E<br>ou seja, Apresentar todos os documentos originais<br>uma unidade do CREA-MT ou Enviar cópias autent<br>via correio. | iar anexo<br>Cancelar |     |

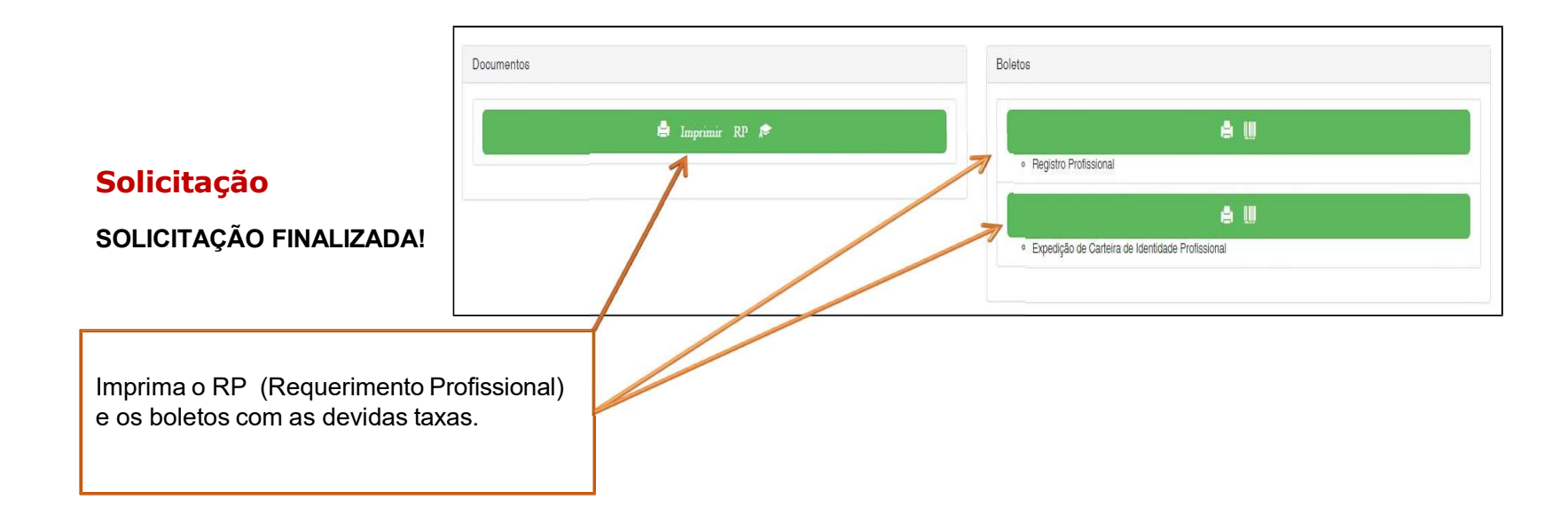

\*Após o pagamento das taxas apresentar os documentos originais da forma selecionada para validação junto ao CREA-MT.

\*Os documentos originais serão analisados por colaborador do CREA-MT para autenticação digital e serão devolvidos imediatamente após a conferência.

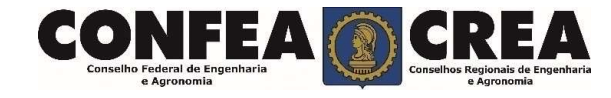

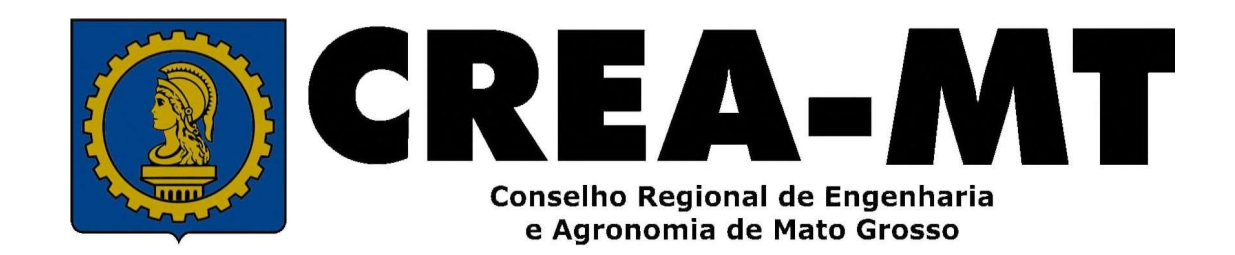

# (65) 3315-3000 / 0800-647-3033

www.crea-mt.org.br

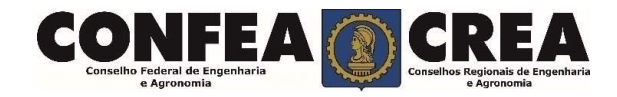